Testing PC to ensure it will allow the Compass Macro Engine to run

- 1. Locate your Notepad.exe on your pc
- 2. Open notepad.exe and type the following command
  - a. Msgbox "Hello World"

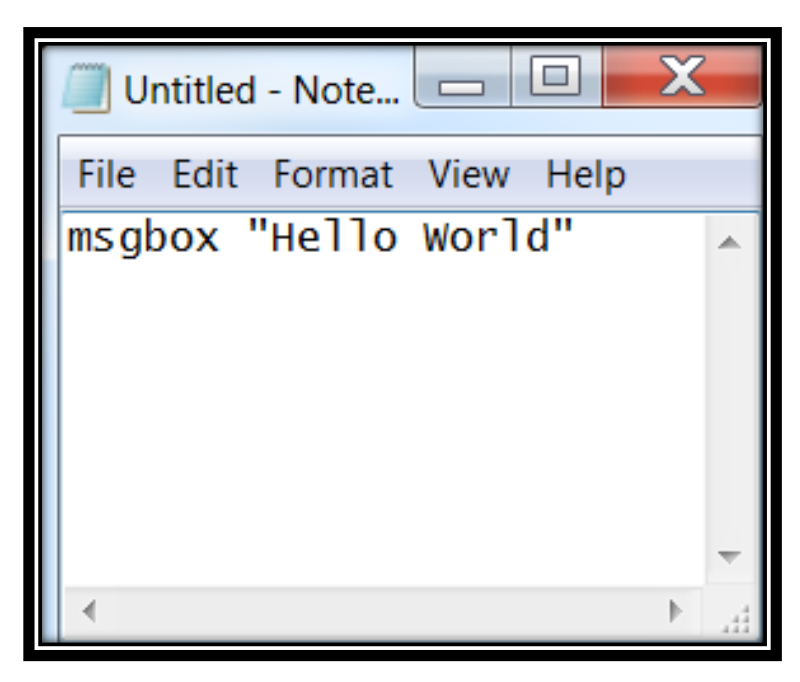

Save the notepad.exe as the following file name and extension to your computer

 Test.vbs

| Untitled - Note<br>File Edit Format View<br>msgbox "Hello Wor | Help                          |                              |              |
|---------------------------------------------------------------|-------------------------------|------------------------------|--------------|
| Save As                                                       |                               |                              | X            |
| Con Con                                                       | nputer 🕨 OSDisk (C:) 🕨 Temp 🕨 | 🗸 🍫 Search Tem               | p 🔎          |
| Organize 👻 New                                                | folder                        |                              | ≣ <b>• 0</b> |
| Name                                                          | *                             | Date modified Type           | Size         |
| Arch                                                          | ive                           | 4/11/2017 6:45 PM File folde | r            |
| 🧏 C( 👻 🖌                                                      |                               |                              |              |
| File name:                                                    | test.vbs                      |                              | •            |
| Save as type:                                                 | Text Documents (*.txt)        |                              | <b></b>      |
| Hide Folders                                                  | Encoding: ANSI                | ▼ Save                       | Cancel       |

- 4. Close notepad
- 5. Navigate to the directory you saved the file test.vbs and open the file

| -   | 📙 🕨 Com  | pute     | r 🕨 OSDisk (C:) 🕨 Temp 🕨                                                                                  |                      |                      |      |
|-----|----------|----------|----------------------------------------------------------------------------------------------------|----------------------|----------------------|------|
| e 🖣 | - 🚡 C    | )pen     | Print New folder                                                                                          |                      |                      |      |
|     | Name     |          | *                                                                                                    | Date modified        | Туре                 | Size |
| L   | 👢 Archiv | е        |                                                                                                    | 4/11/2017 6:45 PM    | File folder          |      |
| L   | 🐒 test   |          | Open                                                                                                    | A 144 10047 C AC DRA | VBScript Script File | 1 KB |
|     |          | <b>1</b> | Edit<br>Open with Command Prompt<br>Print<br>7-Zip<br>Convert to Adobe PDF<br>Convert to Adobe PDF and Ef | Mail                 |                      |      |
|     |          |          | Scan with System Center End<br>Open with<br>Restore previous versions                                     | point Protection     |                      |      |
| L   |          |          | Send to                                                                                                   |                      | •                    |      |
| L   |          |          | Cut<br>Copy                                                                                               |                      |                      |      |
|     |          |          | Create shortcut<br>Delete<br>Rename                                                                       |                      |                      |      |
|     |          |          | Properties                                                                                                |                      |                      |      |
|     |          | _        |                                                                                                    |                      |                      |      |

6. You should see the following window appear

| X           |
|-------------|
| Hello World |
| ОК          |

7. If this does not appear, take a screen shot of the error and contact your IT department to diagnose user privileges

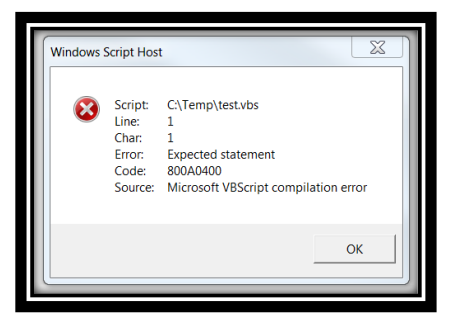

Example of an Error